| RevenueSA online |         |         |               |        |               |         | <b>Stamp Duty</b><br>Parties<br><i>Help</i> |          |  |
|------------------|---------|---------|---------------|--------|---------------|---------|---------------------------------------------|----------|--|
| 1                | 2       | 3       | 4             | 5      | 6             | 7       | 8                                           | 9        |  |
| Document Type    | Details | Parties | Determination | Invite | Documentation | Confirm | Payment Details                             | Complete |  |

The **Parties** step includes the details of the Parties involved in the transaction.

What displays here will vary depending on if you are representing the purchaser and/or vendor, and if vendor details have been provided by their representative.

## **Purchaser(s)**

| Purchaser(s)                                 |   |  |  |  |  |
|----------------------------------------------|---|--|--|--|--|
| Name                                         | • |  |  |  |  |
| No Items to show. Click 😋 to add a new Item. |   |  |  |  |  |

## 1. Press to add Purchaser details.

**Purchaser** details required will vary depending on if the purchaser is an **individual** or an **organisation**.

| Purchaser                     |                 |             |
|-------------------------------|-----------------|-------------|
| Entity Type *:                | Individual      | ~           |
| Given Names *:                |                 | 0           |
| Family Name *:                |                 |             |
| Capacity:                     |                 | <u> </u>    |
| Date of Birth *:              |                 |             |
| Nationality or Citizenship *: |                 | <u>~</u> () |
|                               |                 |             |
| Country of Tax Residence:     |                 | ~           |
|                               |                 |             |
| Address for Future Notices    |                 |             |
| Copy Address:                 |                 | ~           |
| Address Type *:               | ~               |             |
|                               |                 |             |
| Contact Details               |                 |             |
| Country Code:                 | AUSTRALIA +61 ~ |             |
| Area Code:                    | Phone N         | umber *:    |
| Email:                        |                 |             |
|                               |                 |             |

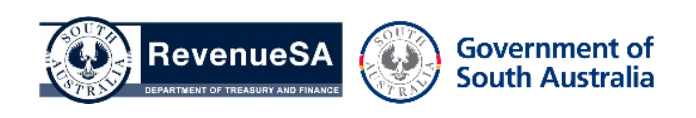

If the **Purchaser is not an Australian citizen** they may be liable to pay a foreign ownership surcharge. Additional details must then be provided.

| Australian Permanent Resident? *:         | O<br>Yes                | O<br>No                                                                                                    |  |              |                                            |            |  |
|-------------------------------------------|-------------------------|----------------------------------------------------------------------------------------------------|--|--------------|--------------------------------------------|------------|--|
|                                           | Select ye               | Select yes if the purchaser is a holder of a permanent visa within the meaning of Section 30(1) of the Migration Act 1958 (Owth).                                                                                 |  |              |                                            |            |  |
|                                           | Your answ<br>For detail | Your answers indicate that the purchasing entity may be liable for the Foreign Ownership Surcharge (FOS).<br>For details on how the Foreign Ownership Surcharge is applied please refer to the RevenueSA website. |  |              |                                            |            |  |
| Party Interest Transferred *:             |                         | /                                                                                                    |  | e.g. If this | purchaser's interest is 50% then enter 1/2 |            |  |
| Country of Tax Residence:                 |                         |                                                                                                    |  | ~            |                                            |            |  |
| Passport Number *:                        |                         |                                                                                                    |  |              | Visa Number *:                             |            |  |
| Visa Subclass *:                          |                         |                                                                                                    |  | 0            | Visa Expiry Date *:                        | <b>1 1</b> |  |
| Other Entity Identifier:                  |                         |                                                                                                    |  | 0            | FIRB App Number:                           |            |  |
| Overseas Entity Identifier:               |                         |                                                                                                    |  | 0            |                                            |            |  |
| Purchaser does not have passport or visa: |                         |                                                                                                    |  |              |                                            |            |  |

- 2. Complete Purchaser detail
- 3. Press **Done** once **Purchaser** details have been completed.
- 4. Repeat the steps above to add any additional Purchaser(s).

## Vendor(s)

Vendor(s) will only be displayed if:

- You are representing the **Purchaser** and **Vendor**; or
- A Commonwealth Reporting Workspace has been created which includes the Vendor details.

| Vendor(s)  |         |               |    |  |  |  |
|------------|---------|---------------|----|--|--|--|
| Name       | Tenancy | Title         | •  |  |  |  |
| John Brown |         | CT 1234 / 100 | 00 |  |  |  |

The **Vendor** details will be populated based on data retrieved from SAILIS when searching for the property in **Details**, or from data entered on the **Workspace**.

- 5. Press voite to modify an existing Vendors details.
- 6. Press 💙 to remove the Vendor.
- 7. Press **U** to add a **Vendor**.
- 8. Press **Next** to continue.

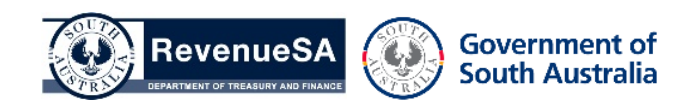